# 図書登録について

有限会社シンシステムデザイン

- 図書の登録を行う前に、図書に添付するバーコードを最初に作成して図書に添付します。
  図書のバーコード印刷については、次のリンクをクリックしてください。
  図書のバーコード印刷
  - ▶ 図書に添付した登録番号と図書のカバーなどに印刷されている ISBN コードをバーコード リーダーなどで読み取ると、図書登録が出来ます。

### 1. 図書の登録のおもな操作機能

↓ 図書登録の操作ボタンについて

|     | I          | 4    |         | ₽I    |           | <b>図書登録</b><br>() | 禄総敖 |   | (登録 | 番号検索<br>番号またはISBNをパーコードリーダで読込『 | J) |
|-----|------------|------|---------|-------|-----------|-------------------|-----|---|-----|--------------------------------|----|
| 义 i | <b>書登録</b> | 一覧表  | 図書ラベルビ  | □刷 補助 | 作業 蔵書     | 点検                |     |   |     |                                |    |
|     | 修正         | F1 新 | 「規登録 F2 | 2 夜写  | <b>登録</b> | 書 込               | F4  | 取 | 消   | レコード削除                         |    |

| 修正   | 既に登録している図書を修正する場合                  |
|------|------------------------------------|
|      | 修正が終わったら、"書込 (F4)"を押してください。        |
| 新規登録 | 新規に図書を登録する場合                       |
|      | このボタンを押すと、新しいレコードが追加されます。          |
|      | 新規データを入力したら、"書込 (F4)"を押してください。     |
|      | 何らかの理由で、このレコードを破棄したい場合は、"レコード削除"を押 |
|      | してください。                            |
| 複写登録 | 複写したいレコードを画面に表示させて、このボタンを押すと、新規の図書 |
|      | として登録できます。シリーズものなど必要に応じて活用してください。  |
|      | この場合も"書込"か"レコード削除"の何れかを選択してください。   |

【削除するときの注意】

😒 対建登録

<u>削除する図書に関連するデータが"図書貸出簿"や"貸出予約"のマスターにある場合は</u>, 同時に関連するレコードが削除されます。

↓ 登録済みの図書が手元にある場合、その図書の登録番号をバーコードリーダーで読み取ると、 そのレコードにジャンプします。

そのほか、左右の矢印ボタンを押すと、レコードポインタが移動します。

| M | • | Þ | ►I | <b>図書登録総数</b><br>9571 | 番号検索<br>(登録番号またはISBwをバーユートリーダで読込 | 開じる(©) |
|---|---|---|----|-----------------------|----------------------------------|--------|
|   |   |   |    |                       |                                  |        |

### 2. 書誌データの引当

↓ 書誌データの引当について

インターネットに接続されている環境で運用すると、下記のソースより書誌データを取り込む ことが出来ます。

| 国会図書館    | 国会図書館に貯蔵されているほぼすべての書誌データの引当が出来ます。    |
|----------|--------------------------------------|
|          | ISBN コードが無い以前の図書でも書名・著者・出版社などの条件により引 |
|          | 当が可能です。                              |
|          | 無償でデータの引当が出来ます。(平成25年6月に許諾)          |
| 楽天ブックス   | 楽天ブックスで取り扱っているすべての書誌データの引当が出来ます。     |
|          | 特に新刊図書の引当は発売日と同時に出来きて、その書籍の URL ページも |
|          | 開くことも出来ます。また、書籍の内容紹介も取得できます。ただし、古    |
|          | い書籍の引当は出来ません。                        |
|          | 無償でデータの引当が出来ます。(平成 25 年に申請済み)        |
| 日書連 MARC | 日書連MARCは日本書店商業組合連合会から提供されている書誌データで   |
|          | す。このサービスを利用するには下記へ購入申し込みをしてください。     |
|          | 株式会社教育システム(052-471-5219)             |

↓ 引当ソースの選択

次の選択で引当ソースの選択が出来ますが、推奨は次の通りです。

ISBNの 検索先 ○国会図書 ○楽天book ○国会+楽天 ●楽天+国会 ○日書連

- ↓ インターネット回線やサーバーへのアクセスの混み具合により、引き当て時間が遅くなること がありますが、そのままお待ちください。
- **↓** 例えば、"楽天+国会"を選択した場合は、

先に楽天で書誌データの引当を行い、楽天にない図書や項目で、"国会図書館"で見つかれば そのデータの引当ができます。どちらを優先させるかはご検討ください。 楽天ブックスには次のような内容紹介文があります。

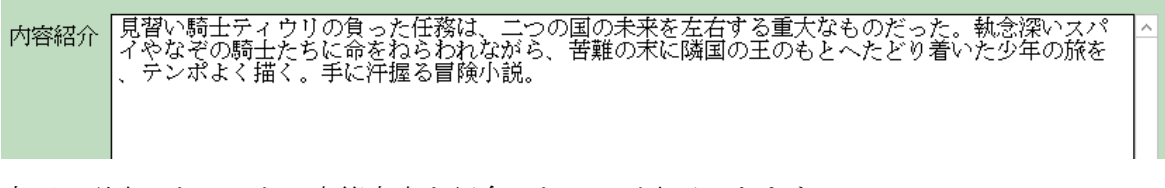

楽天で引当てたてると、書籍内容を紹介した URL が表示できます。

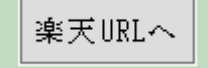

## 3. ISBN コードが無い書誌データの引当

次のボタンをクリックします。

| I | SBNコードが無い場合 |
|---|-------------|
|   | 書名検索(国会図書館) |

書名などに検索文字を入れて、"検索実行"を押すと次のようになります。

検索結果は直ぐ表示されることもありますが、回線状況によっては相当時間がかかることもあります。

目的の書籍データが見つかったら"データ取得"のボタンを押してください。

"書誌の詳細"ボタンを押すと、URL が開きカーソルポインタ行の詳細表示になります。

| 書                                   | 実行 → データ取得 書言<br>(4数200/4まで | きの詳細 🗙 キャンセル |
|-------------------------------------|-----------------------------|--------------|
| ▼ 書名 <b>▼</b>                       | 著者名                         | 出版社 ▼ _      |
| つづり方「坊っちゃん」:わが教員時代                  | 森口武男 エッセイ・詩,                | [森口武男]       |
| ポケット・ブック・コレクション                     |                             | 小山書店         |
| また来た坊っちゃん:千円札の"取材拒否事件"見聞記           | 横田俊文 著,                     | 横田企画         |
| ■『坊っちゃん』たち−−「国民文学」表象の変容についての一考察     | 山口 泰生,                      |              |
| 日本国民文学全集                            |                             | 河出書房         |
| 日本国民文学全集                            |                             | 河出書房         |
| 青い目の坊っちゃん                           | ジョン・ストッカー/著,宇野輝雄/訳,         | 早川書房         |
| 坊っちゃん社員 ; 天下泰平                      | 源氏, 鷄太,                     | 講談社          |
| 新潮日本文学                              |                             | 新潮社          |
| 【『こゝろ』を『坊っちゃん』から読む:「明治の精神」と「佐幕派の精神」 | 平岡 敏夫,                      |              |
| 底抜け坊っちゃん:長編ユーモア小説                   | 芝佳吉,                        | 桜書房          |
| 漱石文学全集                              | 夏目 漱石 著,                    | 集英社          |
| 日本現代文学全集                            | 伊藤整 等編,                     | 講談社          |
| 青い目の坊っちゃん                           | ジョン・ストッカー 著,宇野輝雄 訳,         | 早川書房         |

例えば、出版社にフィルタをかけることも出来ます。

▼ 出版社 ▼ 書名 ▼ 著者名 ▶なにわの坊っちゃん 石浜典夫 著, ✓ Clear All ■『坊っちゃん』自筆原稿に見られる虚子の手入れの認定 佐藤, 栄作, ロ ポニ \_\_\_\_ \_\_ ポブラ社 なにわの坊っちゃん 石浜典夫 著, 日本国民文学全集 □ ゆまに書房 日本国民文学全集 ☑ 愛媛 
 なにわの坊っちゃん:文化部デスク時代の司馬遼太郎を語る

 現代日本小説大系
 石浜典夫 著, □ 伊予鉄道 日本近代文学研究会 編, □ 旺文社 🗆 横田企画 □ 横田俊文

□ 河出書房新社

クリックして選択

### 4. 図書の新規登録

↓ "新規登録"のボタンを押します。

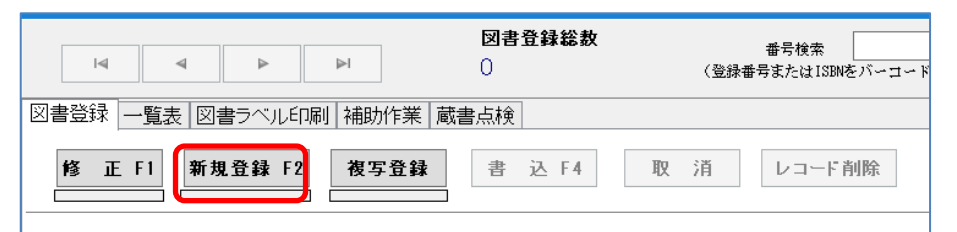

新規登録ボタンを押すと、最後の登録番号の続きが表示されます。

しかし通常は、図書に添付した図書番号のバーコードをバーコードリーダーで読み取ってくだ さい。登録番号が確定すると、カーソルポインタは ISBN 欄に移動します。

|                 |            | RDN小给赤牛                               |   |
|-----------------|------------|---------------------------------------|---|
|                 | Ν.         | □ □ □ □ □ □ □ □ □ □ □ □ □ □ □ □ □ □ □ | 連 |
| ाल्ल 🖶 उद्ध टा. | 16106      | ICDN                                  |   |
| 凶音御牙            |            |                                       |   |
| 受入日             | 2021/07/08 | 例)2000/01/01 60文字                     | 2 |

↓ 次に図書のカバーに印刷されている ISBN バーコードをバーコードリーダーで読み取ると次の ようにデータの引当が出来ます。バーコードが無い場合やバーコードリーダーが無い場合は、 ISBN コードを入力してエンターキーを押してください。

|            |                                                                                                    | ISBNコードが無い場合                                                                      |
|------------|----------------------------------------------------------------------------------------------------|-----------------------------------------------------------------------------------|
| E          | ISBNの検索先<br>図書の引当説明 ○国会図書 ○楽天book ○国会+楽天 ●楽天+国会 ○日書連                                                      | 書名検索(日書連MARC)<br>楽天 URLへ                                                          |
| 図書番号       | 1002 ISBN 978434498188                                                                                    | 100コ~ド<br>31、1000日~第<br>1000日~第<br>1000日~第                                        |
| 受入日        | 2018/04/09 国例 2000/01/01 60文字                                                                             | 保管場所 1 図書室 ▼                                                                      |
| シリーズ名      | 幻冬舎新書                                                                                                    | 購入財源 1 一般消耗品費 ✓                                                                   |
| 書名         | 宇宙は何でできているのか                                                                                              | 受入先 1 A A 書店 🔽 十                                                                  |
| 副書名        | 素約子物理学で解く宇宙の詠                                                                                             |                                                                                   |
| 検索カナ       |                                                                                                    | 出版社 幻冬舎                                                                           |
| 10031070 9 | 7717 77-7 7 771 107 11 30 文字                                                                              | 出版年 2010年09月 年 (西暦)                                                               |
| 著作者 1      | 村山斉                                                                                                    | 大きさ <mark>新書</mark> cm                                                            |
| 著作者 2      |                                                                                                    | ページ数 226 円                                                                        |
| 茎作类?       |                                                                                                    | 価格 0 請求ラベルの色 0=黒1=紺 2=橙 3=青 4=茶                                                   |
| 茎作类/       |                                                                                                    | 請求記号<br><u>443-ムラ-</u><br><u>4</u><br>5=黄 6=灰 7=黄緑 8=えんじ 9=赤<br>11=絵本(緑) 12=洋書(紫) |
| 福田市市市      |                                                                                                    | □ 埜帯つラグ □ 廃棄つラグ                                                                   |
| 使業なり       |                                                                                                    |                                                                                   |
| 内容紹介       | 物質を作る最小単位の粒子である素粒子。誕生直後の宇宙は、素粒子が約<br>た飛び交う、高温高圧の火の玉だった。たから、素粒子の種類や素料<br>れば宇宙の成り立ちが分かるし、逆に、宇宙の現象を観測することで素料 | <i>爾子にならない状態でバラ △</i><br>立子に働く力の法則が分か<br>立子の謎も明らかになる。                             |
|            | 本書は、素粒子物理学の基本中の基本をやさしくかみくだきながら、「5<br>「私たちはなぜ存在するのか」「宇宙はこれからどうなるのか」という。<br>りなく小さくてナきな物語。                   | 宇宙はどう始まったのか」<br>人類永遠の疑問に挑む、限                                                      |
|            |                                                                                                    |                                                                                   |
|            |                                                                                                    |                                                                                   |
|            |                                                                                                    | <b>`</b>                                                                          |

下記の項目が空白の場合は、予め登録した項目を選択してください。 次の登録からは同じものが選択されますので、必要に応じて変更をしてください。

| NICの中分類 | 440 | 天文学宇宙科学 | ~ |
|---------|-----|---------|---|
| 保管場所    | 1   | 図書室     | ~ |
| 購入財源    | 1   | 一般消耗品費  | ~ |
| 受入先     | 1   | AA書店    |   |

### 5. 図書の請求コードと背表紙のラベル印刷について

基本的には、引当てたデータをそのまま使いますが、必要に応じて変更してください。

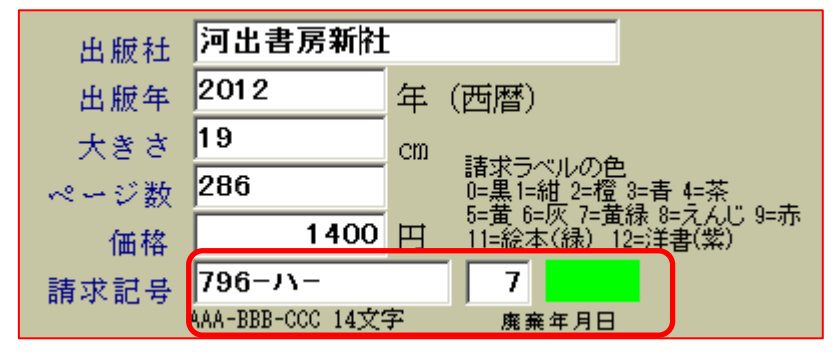

<sup>↓</sup> 請求記号やラベルの色は、必要に応じて編集してください。このデータに基づき次のような背 表紙のラベル印刷が出来ます。

| ſ | 304       |   |
|---|-----------|---|
|   | アメ        |   |
| C |           | J |
|   | 1001      |   |
|   |           |   |
| _ |           |   |
| ſ | 443       | ٦ |
| F | 443<br>ムラ |   |
| E | 443<br>ムラ |   |

#### 6. 貸出禁止フラグや廃棄図書フラグ

図書を廃棄する場合、図書データを削除する方法と、廃棄フラグを立てる方法があります。廃 棄フラグを立てた場合は、廃棄図書として台帳管理が出来ます。**チェックマーク**と**廃棄年月日** を入れてください。

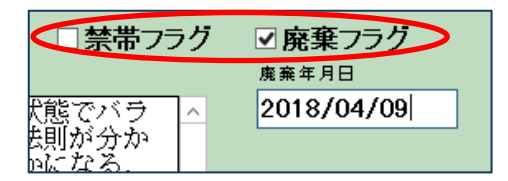

禁帯フラグにチェックを入れると、この図書は貸出が出来なくなります。

背ラベル(請求ラベル)のいんさつについては、下記のリンクをクリックしてください。 図書のバーコード印刷